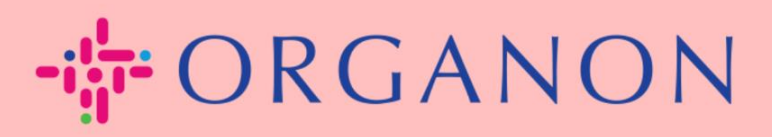

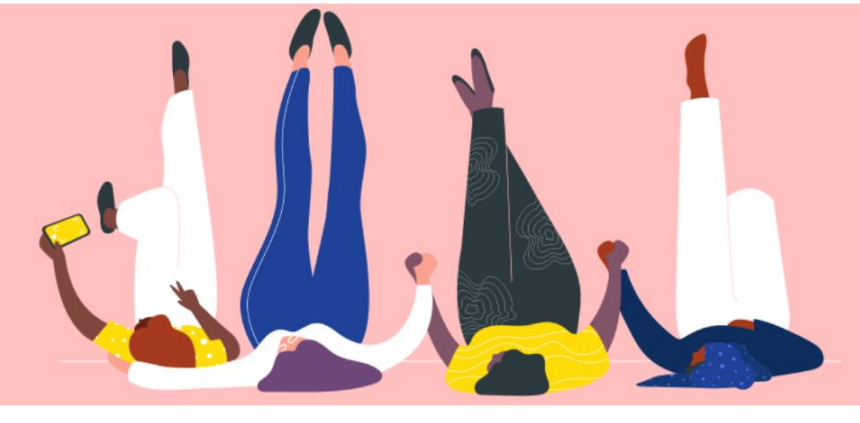

## ENVOYER UNE DEMANDE DE FUSION

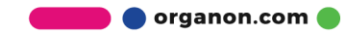

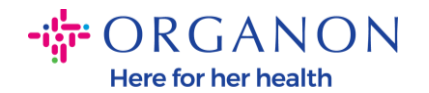

## Comment envoyer une demande de fusion dans Coupa

1. Cliquez sur l'onglet **Configuration**, sélectionnez **Demande de fusion**.

| 🗱 coupa supplier portal                     |          |                  |                          |               |                   | TEST - NOTIFICATIONS 6 AIDE - |          |            |      |
|---------------------------------------------|----------|------------------|--------------------------|---------------|-------------------|-------------------------------|----------|------------|------|
| 🔒 Fa                                        | actures  | Commandes        | Profil de l'entreprise   | Configuration | Fiches de service | ASN                           | Sourcing | Prévisions | Plus |
| Admin                                       | Configu  | ration du client | Demandes de connexio     | ı             |                   |                               |          |            |      |
| Admin                                       | Deman    | des de fusion    |                          |               |                   |                               |          |            |      |
| Utilisateurs                                |          | Lanc             | er une demande de fusion |               |                   |                               |          |            |      |
| Demandes de<br>Fusionner les<br>suggestions | e fusion | - cour           | a@coupamail.edu          |               |                   |                               |          |            |      |

2. Dans le champ Adresse e-mail, saisissez l'adresse e-mail du destinataire à qui vous souhaitez envoyer la demande de fusion, puis cliquez sur Demander une fusion.

| Utilisateurs            | Lancer une demande de fusion                                                                                                    |  |  |  |  |  |  |
|-------------------------|----------------------------------------------------------------------------------------------------|--|--|--|--|--|--|
| Demandes de fusion      |                                                                                                    |  |  |  |  |  |  |
| Fusionner les           | coupa@coupamaii.eou                                                                                                    |  |  |  |  |  |  |
| suggestions             |                                                                                                    |  |  |  |  |  |  |
| Demandes d'adhésion     | I'm not a robot                                                                                                    |  |  |  |  |  |  |
| Représentants fiscaux   | Privacy - Terms                                                                                                    |  |  |  |  |  |  |
| Méthodes de paiement    |                                                                                                    |  |  |  |  |  |  |
| Comptes sFTP            | La fusion associera les comptes et donnera à tous les utilisateurs combines la possibilité de facturer et de soumettre les informations de paiement aux clients correspondants au nom de votre entreprise. Avant             |  |  |  |  |  |  |
| Erreurs cXML            | l'envoi d'une demande de fusion, confirmez que cette adresse e-mail appartient à un utilisateur de votre<br>organisation. Une fois approuvée, une fusion de compte ne peut pas être annulée. En savoir plus sur la fusion de |  |  |  |  |  |  |
| Erreurs de fichier sFTP | comptes.                                                                                                    |  |  |  |  |  |  |
| (vers Clients)          | Demander une fusion                                                                                                    |  |  |  |  |  |  |
|                         |                                                                                                    |  |  |  |  |  |  |

Admin Demandes de fusion

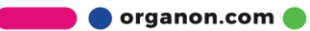

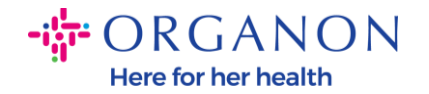

3. Rédigez une note pour le destinataire (par exemple: "Veuillez accepter la demande") dans le champ Note pour le destinataire, puis cliquez sur Envoyer la demande.

| * Titulaire du compte                                                                               | Mon compte                                                                                                    |
|----------------------------------------------------------------------------------------------------|----------------------------------------------------------------------------------------------------|
|                                                                                                    | ◯ Son compte                                                                                                    |
|                                                                                                    | En choisissant cette option, je comprends que je ne suis plus titulaire du compte.                                                                                                    |
| * Note à L'Intention Du<br>Bénéficiaire                                                             | *                                                                                                    |
|                                                                                                    | l'm not a robot                                                                                                    |
| La fusion assoc<br>possibilité de fa<br>correspondants a<br>confirmez que cett<br>approuvée, une fu | iera les comptes et donnera à tous les utilisateurs combinés la<br>cturer et de soumettre les informations de paiement aux clients<br>au nom de votre entreprise. Avant l'envoi d'une demande de fusion,<br>e adresse e-mail appartient à un utilisateur de votre organisation. Une fois<br>sion de compte ne peut pas être annulée. En savoir plus sur la fusion de |

comptes.

Annuler

Envoyer une demande

4. Le destinataire sera notifié pour accepter la demande. Pour accepter la demande de fusion, le destinataire doit se connecter à Coupa, cliquer sur l'onglet Configuration, sélectionner Demande de fusion.

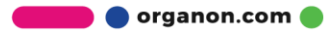

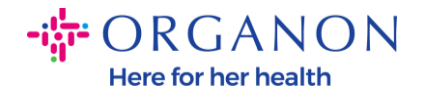

| 🗱 coupa supplier portal |                        |                    |                        |               |                   | TEST 🗸 🕴 N | IOTIFICATIONS 6 | AIDE ~     |      |  |
|-------------------------|------------------------|--------------------|------------------------|---------------|-------------------|------------|-----------------|------------|------|--|
| A                       | Factures               | Commandes          | Profil de l'entreprise | Configuration | Fiches de service | ASN        | Sourcing        | Prévisions | Plus |  |
| Adm                     | <mark>in</mark> Config | guration du client | Demandes de connex     | ion           |                   |            |                 |            |      |  |
|                         |                        |                    |                        |               |                   |            |                 |            |      |  |

## Admin Demandes de fusion

| Utilisateurs                                       | Lancer une demande de fusion |
|----------------------------------------------------|------------------------------|
| Demandes de fusion<br>Fusionner les<br>suggestions | coupa@coupamail.edu          |

5. La demande de fusion apparaîtra dans **Demandes de fusion ouvertes**, cliquez sur **Répondre**.

| Demandé TEST COUPA LTD Initié par une autre entreprise<br>28/01/25 London, UK<br>London England 1234 | Demandes de fusion ouvertes |                              |                                 |  |  |
|----------------------------------------------------------------------------------------------------|-----------------------------|------------------------------|---------------------------------|--|--|
| London England 1234                                                                                  | Demandé<br>28/01/25         | TEST COUPA LTD<br>London, UK | Initié par une autre entreprise |  |  |
|                                                                                                    |                             | London England 1234          |                                 |  |  |
| United Kingdom                                                                                       |                             | United Kingdom               |                                 |  |  |

6. Rédigez une note pour le demandeur (par exemple : "Accepté") dans le champ Ajouter une note pour le demandeur, puis cliquez sur Accepter.

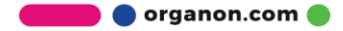

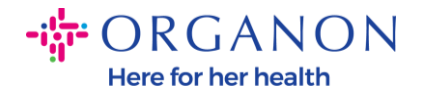

## Utilisateurs ayant accès C D (vendoronboardingtest01@gmail.com) au compte fusionné

j'accepte la fusion

| Note du demandeur                     | please accept                                           |                                                                 |
|---------------------------------------|---------------------------------------------------------|-----------------------------------------------------------------|
| Ajouter une note pour le<br>demandeur |                                                         |                                                                 |
|                                       | Je reconnais l'adresse él<br>appartenant à un de mes co | lectronique ci-dessus comme<br>Ilègues au sein de ma société, e |

▲ Cette demande provient d'un utilisateur dont le domaine de messagerie est différent. N'acceptez cette demande que si vous confirmez que cet utilisateur fait partie de votre organisation. La fusion associera les comptes et donnera à tous les utilisateurs combinés la possibilité de facturer et de soumettre les informations de paiement aux clients correspondants au nom de votre entreprise. Une fois approuvée, une fusion de compte ne peut pas être annulée. En savoir plus sur la fusion de comptes.

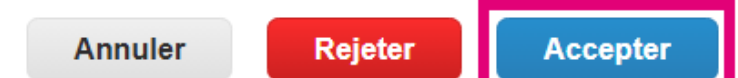

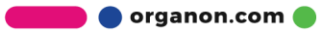